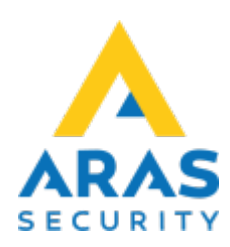

# **10.** Användaradministration

#### Tillbaka till Alla Publika dokument

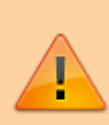

Denna manual underhålls ej längre. Vi hänvisar till SIMS Klient 6.2

#### SIMS Klient Manual 6.1

- 1. Inledning
- 2. Logga in
- 3. Arbetsgränssnitt
- 4. Larmhantering
- 5. Områden
- 6. Rapporter
- 7. Loggar
- 8. Ändra
- 9. Ändra Kod
- 10. Användaradministration
- 11. Skriv ut
- 12. Senaste larm
- 13. Obehandlade larm

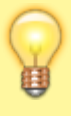

Det finns två olika typer för användaradministration beroende vilken inställning som är vald i SIMS Config, **SIMS kodstyrning** och **NOX kodstyrning**. I denna vägledning fokuserar vi på den vanligaste lösning; **SIMS kodstyrning**. NOX kodstyrning beskrivs i manualen till PC-kontroll.

När du trycker på knappen "Användaradministration" visas alla SIMS-kodgrupper som är gemensamma för behörighetsnivå styrning av NOX-centraler. Beroende på behörighetsnivå i SIMS visas SIMS kodgrupper.

| 🔢 SIMS koder (Användarna uppdateras online)                                                                                             | ×                                                                                                    |
|----------------------------------------------------------------------------------------------------|----------------------------------------------------------------------------------------------------|
| Dataöverföring Exportera Skriv ut Uppsättning                                                                                           |                                                                                                    |
| Dataöverföring Exportera Skriv ut Uppsättning ""Inga rättigheter "Begränsad Admin B. *Global - Admin B. User                            | Tillbaka<br>Områdesgrupper<br>Visa lista<br>NOX<br>Tidsprofiler<br>Användarprofiler<br>Områdesgrupper |
| Filter (300 Användare visad)       Medarbetarnummer         Användarnamn       Medarbetarnummer         Kortnummer:       Använd filter |                                                                                                    |

| Förklaring                                  |                                                                                                    |
|---------------------------------------------|----------------------------------------------------------------------------------------------------|
| Dataöverföring                              |                                                                                                    |
| Läser in användarprofiler från<br>centraler | Hämtar användarprofiler från valda NOX-centraler.                                                      |
| Skicka användare till centraler             | Skickar alla användare till valda NOX-centraler.                                                       |
| Export                                      |                                                                                                    |
| Utan koder                                  | Exporterar en lista med användare till en textfil (.csv)                                               |
| Med koder                                   | Exporterar en lista med användare, kortnummer, PIN-koder eller<br>användarkoder till en textfil (.csv) |
| Skriv ut                                    |                                                                                                    |
| Utan koder                                  | Skriver ut en lista med användare till standardskrivaren                                               |
| Med koder                                   | Skriver ut en lista med användare, kortnummer, PIN-koder eller<br>användarkoder till standardskrivaren |
| Filter                                      | Filtrerar en lista med användare via namn, kortnummer eller medarbetarnummer.                          |
| Områdesgrupper                              | Skapar grupper som kan innehålla områden från fler olika NOX-<br>centraler.                            |

| Förklaring       |                                                                     |
|------------------|---------------------------------------------------------------------|
| Visa lista       | Skapar en lista av användare med behörighet till det valda området. |
| NOX              |                                                                     |
| Tidsprofiler     | Administration av Tidsprofiler på den valda centralen               |
| Användarprofiler | Administration av Användarprofiler på den valda centralen           |
| Områdesgrupper   | Administration av Områdesgrupper på den valda centralen             |

# 10.1 Läser in användarprofiler från Centraler

Varje gång du ändrar användarprofiler på en av NOX-centralerna ska du hämta dem igen i SIMS. Det gör du genom att välja Dataöverföring i menyn, och läser in Användarprofiler från Centraler.

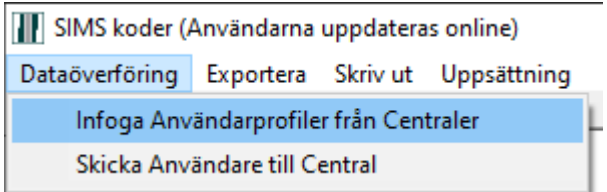

Därefter ska du välja de centraler där användarprofilerna ligger.

| 🔢 Läs användarprofiler | ×                             |
|------------------------|-------------------------------|
| Välj Central(er)       | Läs användarprofiler<br>Ångra |
| Ingen Alla             |                               |

# 10.2 Skicka Användare till Centraler

Skicka alla användare till en eller fler centraler.

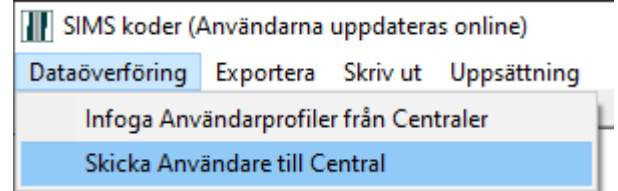

Därefter ska du välja de centraler dit du vill skicka användarna till.

| 🔣 Läs användarprofiler             | ×                             |
|------------------------------------|-------------------------------|
| Välj Central(er)<br>✓ Anläggning 1 | Läs användarprofiler<br>Ångra |
| Ingen Alla                         |                               |

# 10.3 Områdesgrupper

Här kan du skapa områdesgrupper där du kan samla områden från olika NOX-centraler. Områdesgrupper kan du använda till att lägga till behörigheter till enskilda användare.

| SIMS koder                         | områdesgrupp               |                                                     |          |                                                  |                                       |       | ×        |
|------------------------------------|----------------------------|-----------------------------------------------------|----------|--------------------------------------------------|---------------------------------------|-------|----------|
| Områdesgrupp                       | ens namn                   |                                                     |          |                                                  |                                       |       |          |
| Områden —                          |                            |                                                     |          |                                                  |                                       |       |          |
| Tillgängliga o                     | områden                    |                                                     |          | Områden I SIMS Områd                             | lesgrupp                              |       | Spara    |
| Nr. Zentra<br>7 Anlägg<br>7 Anlägg | ale<br>gning 1 :           | Nr. Bereich<br>2 Administration<br>3 Säli           | <b>A</b> | Nr. Zentrale<br>7 Anläggning 1<br>7 Anläggning 1 | Nr. Bereich<br>1 Entré<br>4 Serverrum |       | Tillbaka |
| 7 Anlägg<br>7 Anlägg<br>7 Anlägg   | ning 1                     | 5 Lunchrum<br>7 Dörr Entrédörr<br>8 Dörr Port Lager |          | 7 Anläggning 1                                   | 6 Lager                               |       |          |
| 7 Anlägg                           | ning 1 s                   | 9 System                                            | >>       |                                                  |                                       |       |          |
|                                    |                            |                                                     | Ŧ        |                                                  |                                       | •     |          |
| -NOX Område:<br>Tillgängliga C     | sgrupper<br>Områdesgrupper |                                                     |          | NOX Områdesgrupper I                             | SIMS Områdesgrupper                   |       |          |
| Nr. Zentra                         | le                         | Nr. Bereich                                         |          | Nr. Zentrale                                     | Nr. Bereich                           |       |          |
|                                    |                            |                                                     | >>       |                                                  |                                       |       |          |
|                                    |                            |                                                     |          |                                                  |                                       |       |          |
|                                    |                            |                                                     |          |                                                  |                                       |       |          |
|                                    |                            |                                                     |          | 1                                                |                                       | · · · |          |

På vänster sida finns en lista med alla tillgängliga områden, från alla centraler. Välj önskade områden och flytta dem på höger sida till "Områden i SIMS Områdesgrupp" genom att trycka på "»" knappen.

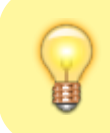

Man kan även använda NOX områdesgrupper som är skapade i NOX-centralen till att bygga områdesgrupper i SIMS.

# 10.4 Passerrättigheter

Genom att trycka på "Visa lista" får du möjlighet att skapa en lista av användare som har behörighet till ett bestämt område.

| III Passerrättighete  | r      |      |        |                                     |   |           | ×        |
|-----------------------|--------|------|--------|-------------------------------------|---|-----------|----------|
| Tillgång till central | NoxOne | -    | Område | Door Area Main Entrece<br>Sälj      | • | Visa      | Tillbaka |
| Användarnamn          |        | Info |        | Administration<br>Gång<br>Serverrum |   | Skriv ut  |          |
|                       |        |      |        | Lager<br>Kontor Plan 2<br>Lampa     | v | Exportera |          |
|                       |        |      |        |                                     |   |           |          |
|                       |        |      |        |                                     | Y |           |          |
|                       |        |      |        |                                     |   |           |          |

För att generera listan ska du välja:

- NOX-central från en lista bredvid "Tillgång till central"
- Område du se behörighet till
- Klicka på "Visa"

| Passerrättigheter     | r      |      |        |                 |          |           | ×        |
|-----------------------|--------|------|--------|-----------------|----------|-----------|----------|
| Tillgång till central | NoxOne | •    | Område | Lunchrum        | •        | Visa      | Tillbaka |
| Användarnamn          |        | Info |        | Grupp           | <b>A</b> |           |          |
| SIMS Admin            |        |      |        | *Global - Admin |          | Skriv ut  |          |
| User 1                |        |      |        | User            |          |           |          |
| User 10               |        |      |        | User            |          |           |          |
| User 100              |        |      |        | User            |          | Exportera |          |
| User 101              |        |      |        | User            |          |           |          |
| User 102              |        |      |        | User            |          |           |          |
| User 103              |        |      |        | User            |          |           |          |
| User 104              |        |      |        | User            |          |           |          |
| User 105              |        |      |        | User            |          |           |          |
| User 106              |        |      |        | User            |          |           |          |
| User 107              |        |      |        | User            |          |           |          |
| User 108              |        |      |        | User            |          |           |          |
| User 109              |        |      |        | User            |          |           |          |
| User 11               |        |      |        | User            |          |           |          |
| User 110              |        |      |        | User            |          |           |          |
| User 111              |        |      |        | User            |          |           |          |
| User 112              |        |      |        | User            |          |           |          |
| User 113              |        |      |        | User            |          |           |          |
| User 114              |        |      |        | User            |          |           |          |
| User 115              |        |      |        | User            |          |           |          |
| User 116              |        |      |        | User            |          |           |          |
| User 117              |        |      |        | User            |          |           |          |
| User 118              |        |      |        | User            |          |           |          |
| User 119              |        |      |        | User            |          |           |          |
| User 12               |        |      |        | User            |          |           |          |
| User 120              |        |      |        | User            |          |           |          |
| User 121              |        |      |        | User            |          |           |          |
| User 122              |        |      |        | User            |          |           |          |
| User 123              |        |      |        | User            |          |           |          |
| User 124              |        |      |        | User            |          |           |          |
| User 125              |        |      |        | User            |          |           |          |
| User 126              |        |      |        | User            |          |           |          |
| User 127              |        |      |        | User            |          |           |          |
| User 128              |        |      |        | User            |          |           |          |
| User 129              |        |      |        | User            |          |           |          |
| User 13               |        |      |        | User            |          |           |          |
| User 130              |        |      |        | User            | <b>T</b> |           |          |
| ,                     |        |      |        |                 |          |           |          |

Behörighetslistan kan skrivas ut eller exporteras till en textfil (.csv).

# 10.5 Tidsprofiler

För att administrera Tidsprofiler ska du:

- Välja NOX Central
- Klicka på "Välj"
- Välj Tidsprofil du önskar att ändra

| 🚻 Tidsprofil från Anläggning 1            |                     | ×        |
|-------------------------------------------|---------------------|----------|
| _ Tidsprofiler                            | Specialdagar        |          |
| Tidsprofiler                              | Datum Specialdag    | Tillbaka |
| Olåst M-F 8-16                            | 24.12.2020 Julafton |          |
| P                                         |                     |          |
| Atkomstüder                               |                     |          |
| Mandag Tisdag Onsdag                      |                     |          |
| 08:00 - 10:00 08:00 - 10:00 08:00 - 10:00 |                     |          |
|                                           |                     |          |
|                                           |                     |          |
|                                           |                     |          |
|                                           |                     |          |
| Ny Radera Ny Radera Ny Radera             |                     |          |
|                                           |                     |          |
| 08:00 - 16:00 08:00 - 16:00               | Ny Redigera Radera  |          |
|                                           |                     |          |
|                                           |                     |          |
|                                           |                     |          |
|                                           |                     |          |
| Ny Dederal Ny Dederal Ny Dederal          |                     |          |
|                                           |                     |          |
| Söndag Specialdagar                       |                     |          |
| Julafton                                  |                     |          |
|                                           |                     |          |
|                                           |                     |          |
|                                           |                     |          |
|                                           |                     |          |
| Ny Radera Lägg till Ta bort               |                     |          |
|                                           |                     |          |
| Dubbelklicka vid ändring av tid           |                     |          |
|                                           |                     |          |
| <u> </u>                                  |                     |          |
| Filter                                    |                     |          |
| Namn                                      |                     |          |
|                                           |                     |          |
| Nv                                        |                     |          |
|                                           | ]                   |          |

Nu kan du ändra behörighetstider samt Specialdagar.

Det finns inte en "Spara" knapp då alla ändringar direkt blir uppdaterade i centralerna.

# 10.6 Användarprofiler

För att administrera Användarprofiler ska du:

- Välja NOX-Central
- Klicka på "Välj"
- Välj Användarprofil och tryck "Redigera" från den användarprofil du önskar redigera.

Alla användarprofiler hämtas direkt från den valda NOX-centralen.

#### När man öppnar **Användarprofiler** så ser man de profiler som finns i systemet.

| III NOX Användarprofil | ×          |
|------------------------|------------|
| Användarprofiler (5)   |            |
| Användarprofil         | Ny         |
| Administrator          |            |
| Administrator User     | Ändra      |
| Chef User              |            |
| Service                |            |
| User                   | Radera     |
|                        |            |
|                        | Kopiera    |
|                        |            |
|                        |            |
|                        |            |
|                        |            |
|                        |            |
|                        |            |
|                        |            |
|                        |            |
|                        |            |
|                        |            |
|                        |            |
|                        |            |
| v                      | ] Tillbaka |
|                        |            |
|                        |            |

| Ny       | Skapa ny användarprofil                                    |
|----------|------------------------------------------------------------|
| Ändra    | Ändra markerad användarprofil                              |
| Radera   | Radera markerad användarprofil                             |
| Kopiera  | Kopierar markerad användarprofil, och öppnar den som en ny |
| Tillbaka | Går tillbaka                                               |

## Områden

När man skapar en Ny, Ändra eller Kopiera en användarprofil så kommer man först till fliken Områden.

Här ställer man in vilka **Områden** som skall finnas i användarprofilen, dvs vilken behörighet som profilen ska ha.

| Denna användarprofil har<br>tillträde till alla områden | Bockar man i denna så kommer profilen ha fulla rättigheter till Alla<br>områden i systemet, även när nya områden läggs till.                                                                                                    |
|---------------------------------------------------------|----------------------------------------------------------------------------------------------------|
| Alla områden fullt tillträde                            | Denna knapp sätter alla områden till fulla rättigheter, samma sak som<br>Denna användarprofil har tillträde till alla områden.<br>Skillnaden är att om nya områden läggs till så kommer profilen inte<br>automatiskt få full behörighet till dessa.     |
| All områden inget tillträde                             | Denna knapp tar bort rättigheterna på alla områden.                                                                                                    |
| Rättigheter                                             | Om man markerar ett område så får man möjligheten att välj<br>behörighet på området till höger i rutan Rättigheter.                                                                                                    |
| Full                                                    | Detta ger fulla rättigheter till området.                                                                                                    |
| Tidsprofil                                              | När man väljer Full så får man även möjlighet att begränsa detta med<br>en tidsprofil om det finns några i anläggningen. Annars får man ej<br>detta valet.<br>Det betyder att profilen har fulla rättigheter till området när<br>tidsprofilen är aktiv. |
| Ingen                                                   | Detta ger inga rättigheter till området.                                                                                                    |
| Special                                                 | Här kan man ställa in att man tex. endast får Tillkoppla ett område<br>eller liknande.                                                                                                    |
| Områdesgrupper med full<br>behörighet                   | Om det finns Områdesgrupper i anläggningen så visas dessa här.<br>En områdesgrupp kan innehålla 1 eller flera områden. Dessa områden<br>kan vara begränsade i gruppen likt det begränsningar som finns under<br>Områden ovan.                           |

### Kvittera/Deaktivera

Här ställer man in vad profilen får lova att kvittera samt aktivera för typer av larm samt från vilka områden.

| Användarprofil                                                                                             |                                                         | ×            |
|----------------------------------------------------------------------------------------------------|---------------------------------------------------------|--------------|
| Användarprofilsnamn:                                                                                       |                                                         | Avbryt Spara |
| Områden Kvittera / Deaktivera Funktioner Synlighet                                                         | 1                                                       |              |
| Kvitterad av larmet                                                                                        | Avaktivera detektorer                                   |              |
| <ul> <li>Alla utom sab. C Ingen C Alla C Definiera</li> <li>Visa endast larm som får kvitteras.</li> </ul> | <ul> <li>Standard C Ingen C Alla C Definiera</li> </ul> |              |
|                                                                                                    |                                                         |              |
|                                                                                                    |                                                         |              |
|                                                                                                    |                                                         |              |
|                                                                                                    |                                                         |              |
|                                                                                                    |                                                         |              |
|                                                                                                    |                                                         |              |
|                                                                                                    |                                                         |              |
|                                                                                                    |                                                         |              |
|                                                                                                    |                                                         |              |
|                                                                                                    |                                                         |              |
|                                                                                                    |                                                         |              |
|                                                                                                    |                                                         |              |
|                                                                                                    |                                                         |              |
|                                                                                                    |                                                         |              |
|                                                                                                    |                                                         |              |
| I område                                                                                                   |                                                         |              |
| O Områden med tillträde                                                                                    |                                                         |              |
| O Special: Definiera                                                                                       |                                                         |              |
|                                                                                                    |                                                         |              |
|                                                                                                    |                                                         |              |

| Kvitterad av larmet                   |                                                                                        |  |
|---------------------------------------|----------------------------------------------------------------------------------------|--|
| Alla utom sab.                        | Får kvittera alla larm utom sabotage larm                                              |  |
| Ingen                                 | Får inte kvittera några larm                                                           |  |
| Alla                                  | Får kvittera Alla larm                                                                 |  |
| Definiera                             | Här får man möjlighet att välja exakt vilka larmtyper profilen får kvittera            |  |
| Visa endast larm som får<br>kvitteras | Väljer man denna så kommer endast larm som får kvitteras visas                         |  |
| l område                              |                                                                                        |  |
| Alla områden                          | Alla områden i systemet, dvs även områden där tillträde saknas                         |  |
| Områden med tillträde                 | Visar endast larm från de områden som profilen har behörighet till i<br>Områdes fliken |  |
| Special                               | Möjlighet att manuellt välja från vilka områden larm ska visas                         |  |
| Avaktivera detektorer                 |                                                                                        |  |
| Standard                              | Alla detektorer för utom: Sabotage, överfall samt hotlarm.                             |  |
| Ingen                                 | Inga detektorer                                                                        |  |
| Alla                                  | Alla detektorer                                                                        |  |
| Definiera                             | Möjlighet att själv definiera vilka ingångsprofiler som får avaktiveras.               |  |

## Funktioner

Här väljs vilka funktioner som profilen får tillgång till både via manöverpanel samt pc och andra program.

| den   Kvittera / Deaktivera - Funktioner   S | yniighet                   |                                 |                                     |
|----------------------------------------------|----------------------------|---------------------------------|-------------------------------------|
| unktioner                                    |                            |                                 | Begränsning av profil               |
| Larmmeny                                     | Servicemeny                | Tidsprofiler                    | Profilen fungerar om:               |
| Vittera larm                                 | 📃 Ställ in datum/tid       | 🗍 Ändra                         | 🔽 Serviceläge av                    |
| 🔽 Kvittera alla larm                         | 🕅 Ändra enhet              | □ Ny                            | ✓ Servicenivå 1                     |
| Avaktivera detektor i larmläge               | 🗍 Servicenivå 1            | 🕅 Radera                        | 🔽 Servicenivå 2                     |
| Varningar                                    | 📃 Servicenivå 2            |                                 | 🔽 Servicenivå 3                     |
| Ateraktivera detektor                        | 📃 Servicenivå 3            | 🗖 Avuškanda dagas               | Tillträdestid (tidsprofil)          |
| . Områdermenv                                | 🔲 Serviceläge av           |                                 | · · · · ·                           |
|                                              | 🔲 Visa systeminfo          |                                 | ,                                   |
|                                              | Ingångstest                |                                 |                                     |
| Ateretäll                                    | 🔲 Utgångstest              |                                 | Tillträde till område               |
| Avaktivera vid tilkopplingsfel               | 🕅 Visa aktiva detektorer   |                                 | vid blockering                      |
| Avaktivera (alltid)                          |                            |                                 | Inga områden                        |
| Eörläng tillträdestid                        |                            |                                 | C Alla områden                      |
|                                              |                            | Användarprofiler                | C saddl Definions                   |
|                                              | Ändra                      | Alla C Definiera                |                                     |
| ✓ Larmlogg                                   | Visa inte koder            |                                 |                                     |
| Användarlogg                                 | □ Nv                       |                                 | -Deaktivering av inaktiva apvändare |
| Servicelogg                                  | Radera                     |                                 |                                     |
| 🗖 Larmräknare                                | Ändrar endast din egen kod |                                 | I✓ Deaktivering inaktiva användare  |
| 🔲 Endast från områden med tillträde          |                            |                                 | efter: 60 Dagar                     |
|                                              | Användarprofiler           |                                 |                                     |
| 🗌 Redigera Variabler                         |                            |                                 |                                     |
|                                              | □ Nv                       | Lägg till områden för användare |                                     |
|                                              | Radera                     | Alla C Ingen C Definiera        |                                     |
| SSH                                          | i Rodero                   |                                 |                                     |
| Användarhantering                            |                            |                                 |                                     |
| Systemet startar om                          |                            |                                 |                                     |

| Larmmeny                        |                                                                                  |  |  |
|---------------------------------|----------------------------------------------------------------------------------|--|--|
| Kvittera larm                   | Möjlighet att Kvittera larm                                                      |  |  |
| Kvittera alla larm              | Möjlighet att Kvittera alla larm                                                 |  |  |
| Avaktivera detektor i larmläge  | Möjlighet att Avaktivera detektor i larmläge                                     |  |  |
| Varningar                       |                                                                                  |  |  |
| Återaktivera detektor           | Möjlighet att Återaktivera detektorer                                            |  |  |
| Områdesmeny                     |                                                                                  |  |  |
| Inställning                     | Möjlighet att utför Inställningar på områden                                     |  |  |
| Test                            | Möjlighet att Test på områden                                                    |  |  |
| Återställ                       | Möjlighet att använda Återställ knappen på områden                               |  |  |
| Avaktivera vid tillkopplingsfel | Möjlighet att avaktivera detektorer vid tillkopplingsfel                         |  |  |
| Avaktivera (alltid)             | Möjlighet att alltid avaktivera detektorer                                       |  |  |
| Förläng tillträdestid           | Möjlighet att förlänga tillträdestiden om ett område har en tidsprofil<br>på sig |  |  |
| Loggmeny                        |                                                                                  |  |  |
| Larmlogg                        | Tillträde till larmloggen                                                        |  |  |
| Användarlogg                    | Tillträde till användarloggen                                                    |  |  |
| Larmräknare                     | Tillträde till larmräknare om detta används                                      |  |  |

| Larmmeny                             |                                                                                                    |
|--------------------------------------|----------------------------------------------------------------------------------------------------|
| Endast från områden med<br>tillträde | Ser endast loggar från de områden användaren har tillträde till                                                                                                    |
| Redigera Variabler                   | Möjlighet att redigera Variabler                                                                                                    |
| SSH                                  |                                                                                                    |
| Användarhantering                    | Möjlighet att hantera SSH användare                                                                                                    |
| Systmet startar om                   | Möjlighet att ge SSH användare rättighet att starta om centralen                                                                                                    |
| Servicemeny                          | ·                                                                                                    |
| Ställ in datum/tid                   | Möjlighet att ställa in datum/tid på centralen                                                                                                    |
| Ändra enhet                          | Möjlighet att ändra enheter på manöverpanelen                                                                                                    |
| Servicenivå 1                        | Möjlighet att lägga system i Servicenivå 1                                                                                                    |
| Servicenivå 2                        | Möjlighet att lägga system i Servicenivå 2                                                                                                    |
| Servicenivå 3                        | Möjlighet att lägga system i Servicenivå 3                                                                                                    |
| Serviceläge av                       | Möjlighet att ta systemet ur service                                                                                                    |
| Visa systeminfo                      | Möjlighet att visa Systeminfo                                                                                                    |
| Ingångstest                          | Möjlighet att göra ingångstest                                                                                                    |
| Utgångstest                          | Möjlighet att göra utgångstest                                                                                                    |
| Visa aktiva detektorer               | Möjlighet att visa aktiva detektorer                                                                                                    |
| Användarmeny                         |                                                                                                    |
| Ändra                                | Möjlighet att ändra användare                                                                                                    |
| Visa inte koder                      | Döljer koder på användarna                                                                                                    |
| Ny                                   | Möjlighet att skapa en ny användare                                                                                                    |
| Radera                               | Möjlighet att radera en användare                                                                                                    |
| Ändra endast din egen kod            | Tillåts endast ändra sin egen kod                                                                                                    |
| Användarprofiler                     |                                                                                                    |
| Ändra                                | Möjlighet att ändra användarprofiler                                                                                                    |
| Ny                                   | Möjlighet att skapa nya användarprofiler                                                                                                    |
| Radera                               | Möjlighet att radera användarprofiler                                                                                                    |
| Tidsprofiler                         |                                                                                                    |
| Ändra                                | Möjlighet att ändra tidsprofiler                                                                                                    |
| Ny                                   | Möjlighet att skapa nya tidsprofiler                                                                                                    |
| Radera                               | Möjlighet att radera tidsprofiler                                                                                                    |
| Avvikande dagar                      |                                                                                                    |
| Ändra                                | Möjlighet att ändra avvikanade dagar                                                                                                    |
| Ny                                   | Möjlighet att skapa nya avvikanade dagar                                                                                                    |
| Radera                               | Möjlighet att radera avvikanade dagar                                                                                                    |
| Användarprofiler                     |                                                                                                    |
| Alla                                 | Alla användare kommer visas oberoende på användarprofil, samt<br>möjlighet att tilldela alla användarprofiler till nya/ändring av<br>användare                                      |
| Definiera                            | Här kan man limitera vilka användarprofiler som denna profil ska få<br>använda till nya/ändring av användare samt att användare med<br>profiler som inte är valda inte kommer visas |
| Lägg till områden för använ          | dare                                                                                                    |
| Alla                                 | Vid Ny/ändring av användare så kan profilen tilldela alla områden<br>som denna profil har rättighet till                                                                            |
| Ingen                                | Profilen får inte lägga till några områden på användare                                                                                                    |

| Larmmeny                              |                                                                                                    |  |  |
|---------------------------------------|----------------------------------------------------------------------------------------------------|--|--|
| Definiera                             | Vid ny/ändring av användare så kan man limitera vilka områden som<br>denna profil får tilldela användare                                                              |  |  |
| Begränsning av profil                 |                                                                                                    |  |  |
| Profilen fungera om:                  | Denna meny kan limitera när användare med denna profil skall<br>fungera                                                                                               |  |  |
| Serviceläge av                        | Användare med denna profilen fungerar vid Serviceläge av (vanligt<br>att installatörens behörighet inte fungerar i detta läge, dvs<br>normaldrift)                    |  |  |
| Serviceläge 1                         | Användare med denna profilen fungerar vid Serviceläge 1                                                                                                    |  |  |
| Serviceläge 2                         | Användare med denna profilen fungerar vid Serviceläge 2                                                                                                    |  |  |
| Serviceläge 3                         | Användare med denna profilen fungerar vid Serviceläge 3                                                                                                    |  |  |
| Tillträdestid (tidsprofil)            | Användare med denna profilen fungerar endast när vald tidsprofil är aktiv.                                                                                            |  |  |
| Även när MMi är blockerad             | Användare med denna profilen fungerar även om MMI är blockerade                                                                                                    |  |  |
| Tillträde till område                 | Om Tillträdestid/Blockeringstid används på områden så kan man<br>ställa in detta här                                                                                  |  |  |
| lnga områden                          | Användare med denna profilen har inte rättighet till blockerade områden                                                                                               |  |  |
| Alla områden                          | Användare med denna profilen har tillträde till alla blockerade områden (styrs även av vilka områden profilen har behörighet till)                                    |  |  |
| Special                               | Användare med denna profilen har tillträde till definierat val av områden vid blockering                                                                              |  |  |
| Deaktivering av inaktiva<br>användare | Här har man möjlighet att automatiskt deaktivera användare som<br>inte har använt sitt kort/tagg/kod under X antal dagar. Detta är<br>vanligt för tex hantverkare m.m |  |  |

## Synlighet

Här kan man begränsa vad användare med denna profilen ska få se, även om de har behörighet till det.

Tex. så är det vanligt att begränsa vilka områden som visas på manöverpanelen (NOX Kontrollpanler). Vanligt att att man endast visar larmområden, så att handhavandet blir lättare.

Beroende på vilka funktioner som är aktiverade i anläggningen så syns dessa olika här.

|                                             |                     | Avbryt |
|---------------------------------------------|---------------------|--------|
| den Kvittera / Deaktivera Funktioner Synlig | net                 |        |
| (kontrollpaneler) PC Kontroll NOX TPA iOS / | Android SSH         |        |
| nråden                                      | Tidsprofiler        |        |
| Alla O Begränsad                            | (• Alla C Begränsad |        |
|                                             |                     |        |
|                                             |                     |        |
|                                             |                     |        |
|                                             |                     |        |
|                                             |                     |        |
|                                             |                     |        |
|                                             |                     |        |
|                                             |                     |        |
|                                             |                     |        |
|                                             |                     |        |
|                                             |                     |        |
|                                             |                     |        |
|                                             |                     |        |
|                                             |                     |        |
|                                             |                     |        |
|                                             |                     |        |
|                                             |                     |        |
|                                             |                     |        |
|                                             |                     |        |
|                                             |                     |        |
|                                             |                     |        |
|                                             |                     |        |

#### Alla

Alla betyder att alla som profilen har rättighet till i övrigt kommer synas.

#### Begränsad

Begränsad så kan man bestämma vilka som ska synas.

Viktigt att påpeka är att detta endast styr vad som Syns för användaren, inte vad de har Behörighet att styra/administrera.

2023/01/23 19:36

## 10.7 Områdesgrupper

För att administrera NOX Områdesgrupper:

- Välj NOX Central
- Välj den Områdesgrupp som ska redigeras

#### **GÖMD TEXT** Lägg till 2 st { {

page>sv:40\_public:pccontrol:edit\_user#Områdesgrupper&nomdate&nouser&readmore&noheader **SLUT GÖMD TEXT** 

## 10.8 Filter

SIMS har ett sökverktyg som gör det lättare att hitta personer i databasen.

| <ul> <li>Filter (300 Användare visad) –<br/>Användarnamn</li> </ul> | Medarbetarnummer |               |
|---------------------------------------------------------------------|------------------|---------------|
| Kortnummer:                                                         |                  | Använd filter |
|                                                                     |                  |               |

Sök efter en person genom att skriva: hela Användarnamnet eller en del av namnet, Kortnummer eller Medarbetarnummer (om det används).

#### Exempel.

Användarnamn: User 190, ger resultat:

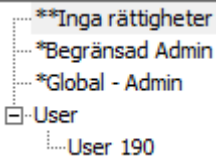

Framsökta användare visas på listan under den SIMS-kodgrupp den tillhör. Här är gruppen "User". För att se användaren ska man klicka på + tecknet vid gruppens namn.

#### Exempel.

Användarnamn: User 19, ger resultat:

| **Inga rättigheter |
|--------------------|
| *Begränsad Admin   |
| *Global - Admin    |
| User               |
| ····User 19        |
| User 190           |
|                    |
| User 192           |
| User 193           |
| User 194           |
| User 195           |
| User 196           |
| User 197           |
| User 198           |
| User 199           |
|                    |

Här kan vi se att texten "User 19" kan visas i fler användarnamn.

## 10.9 SIMS kodgrupper/användargrupp

SIMS kodgrupper byggs upp av Användarprofiler från de valda centralerna. När SIMS startas för första gången finns endast en SIMS kodgrupp – "Ej tilldelad" – som är en grupp utan rättigheter. Användare som är upprättade i SIMS och har tilldelats en SIMS kodgrupp läggs automatiskt i denna grupp. Exempelvis "User 190" har blivit tilldelad SIMS kodgrupp "User":

×

| **Inga rättigheter  |
|---------------------|
| *Begränsad Admin    |
| ····*Global - Admin |
| ⊡-•User             |
| User 190            |

För att administrera en SIMS kodgrupp ska man högerklicka på den och välja:

15/22

- "Ändra grupp" för att redigera
- "Lägg till grupp" för att skapa en ny
- "Ta bort grupp" för att radera den

Välj en av grupperna, högerklicka och välj "Lägg till grupp". I SMS kodgrupp

| Gruppnamn                                     |                                           |         |
|-----------------------------------------------|-------------------------------------------|---------|
| System                                        | _ Områden                                 | 1       |
| Nr. Zentrale                                  | i. Entré                                  | Spara   |
| 4 NoxOne ()<br>7 Apläopring 1 (Administrator) | 3. Sali                                   |         |
| / Principgining & (Vidininial Color)          | 4. Serverrum                              | Tilbaka |
|                                               |                                           |         |
|                                               | 7. Dörr Entrédorr                         |         |
|                                               | 3. Dörr Port Lager                        |         |
|                                               | U 9. System                               |         |
|                                               |                                           |         |
|                                               |                                           |         |
|                                               |                                           |         |
|                                               |                                           |         |
|                                               |                                           |         |
|                                               |                                           |         |
|                                               |                                           |         |
|                                               |                                           |         |
|                                               |                                           |         |
|                                               |                                           |         |
|                                               |                                           |         |
|                                               |                                           |         |
|                                               |                                           |         |
|                                               |                                           |         |
|                                               |                                           |         |
|                                               |                                           |         |
|                                               |                                           |         |
|                                               |                                           |         |
|                                               |                                           |         |
|                                               |                                           |         |
|                                               |                                           |         |
|                                               |                                           |         |
|                                               |                                           |         |
|                                               |                                           |         |
|                                               | Filter                                    |         |
|                                               | Områdesnamn                               |         |
|                                               |                                           |         |
|                                               | Sortering: (* Områdesnummer C Områdesnamn |         |
|                                               |                                           |         |
|                                               | Användarprofi                             |         |
| <b>v</b>                                      | Administrator                             |         |
|                                               | Administrator AdministratorUser           |         |
|                                               |                                           |         |
|                                               | I riga ra ugi reter<br>Service            |         |
|                                               | User                                      |         |

I toppen på vänster sida av fönstret skrivs ett gruppnamn. Därefter väljs den central som tilldelas behörighet till och välj därefter den önskade Användarprofilen från listan nederst i fönstret. Samma procedur upprepas för de andra centralerna. Avsluta med att klicka på "Spara".

## 10.10 Användare

Alla användare tillhör en SIMS kodgrupp. Det betyder även att för att lägga till en användare ska det väljas en av SIMS kodgrupperna.

Användaradministrationen är uppbyggd som trädstruktur.

| ···· *Begränsad Admin |          |
|-----------------------|----------|
| 🗄 *Global - Admin     | SIMS     |
| ⊡-•User               | 511415   |
| 🖻 User 1              | Anvär    |
| Alla kortläsare       | <i>,</i> |
| ····User 10           | SIMS     |
| ····User 100          |          |
| User 101              |          |
| User 102              |          |
| ····User 103          |          |
|                       |          |

SIMS Användargrupp Användare SIMS Områdesgrupp

Efter skapandet av ny användare eller om denna användare ändras / tas bort, kommer användaren automatiskt uppdateras i alla relevanta centraler. SIMS visas status av detta och om det uppstår problem vid försändelse av användarinformation till central indikeras det med felmeddelande. I tillfälle av ett fel, pröva att skicka alla användare till centralen, i menyn "Dataöverföring"- Skicka användare till centraler".

| System       Användare         4. NoxOne       failed         7. Anläggning 1       Ok         Välla avändare kan inte sparas i centralerna       vänligen skicka alla användare manuelit    |   | SIMS kodresultat            |                                 |    |          |          | Х |
|----------------------------------------------------------------------------------------------------|---|-----------------------------|---------------------------------|----|----------|----------|---|
| System Användare<br>4. NoxOne failed<br>7. Anläggning 1 Ok<br>Pas på! 23.03.2020 13:03:07 ×<br>alla användare kan inte sparas i centralerna<br>Vänligen skicka alla användare manuelit<br>Ok |   |                             |                                 |    |          |          |   |
| 7. Anläggning 1       Ok         Vialue       Vialue         Vialue       Vialue         Vialue       Ok         Ok       Ok                                                                 |   | System<br>4. NoxOne         | Användare<br>failed             |    | <u> </u> | Tillbaka |   |
| Pas på! 23.03.2020 13:03:07  alla användare kan inte sparas i centralerna Vänligen skicka alla användare manuellt  Ok                                                                        |   | 7. Anläggning 1             | Ok                              |    |          |          |   |
| Pas på! 23.03.2020 13:03:07 ×<br>alla användare kan inte sparas i centralerna<br>Vänligen skicka alla användare manuellt                                                                     |   |                             |                                 |    |          |          |   |
| Pas på! 23.03.2020 13:03:07 ×<br>alla användare kan inte sparas i centralerna<br>Vänligen skicka alla användare manuellt                                                                     |   |                             |                                 |    |          |          |   |
| Pas på! 23.03.2020 13:03:07  alla användare kan inte sparas i centralerna Vänligen skicka alla användare manuellt                                                                            |   |                             |                                 |    |          |          |   |
| Pas på! 23.03.2020 13:03:07  alla användare kan inte sparas i centralerna Vänligen skicka alla användare manuellt  Ok                                                                        |   |                             |                                 |    |          |          |   |
| Pas på! 23.03.2020 13:03:07  alla användare kan inte sparas i centralerna Vänligen skicka alla användare manuellt  Ok                                                                        |   |                             |                                 |    |          |          |   |
| Pas på! 23.03.2020 13:03:07 ×<br>alla användare kan inte sparas i centralerna<br>Vänligen skicka alla användare manuellt<br>Ok                                                               |   |                             |                                 |    |          |          |   |
| Pas på! 23.03.2020 13:03:07  alla användare kan inte sparas i centralerna Vänligen skicka alla användare manuellt  Ok                                                                        |   |                             |                                 |    |          |          |   |
| Pas på! 23.03.2020 13:03:07 ×<br>alla användare kan inte sparas i centralerna<br>Vänligen skicka alla användare manuellt<br>Ok                                                               |   |                             |                                 |    |          |          |   |
| Pas på! 23.03.2020 13:03:07  alla användare kan inte sparas i centralerna Vänligen skicka alla användare manuellt  Ok                                                                        |   |                             |                                 |    |          |          |   |
| Pas på! 23.03.2020 13:03:07 ×<br>alla användare kan inte sparas i centralerna<br>Vänligen skicka alla användare manuellt                                                                     |   |                             |                                 |    | -        |          |   |
| Pas på! 23.03.2020 13:03:07 ×<br>alla användare kan inte sparas i centralerna<br>Vänligen skicka alla användare manuellt<br>Ok                                                               | ' | ,                           |                                 |    |          |          |   |
| alla användare kan inte sparas i centralerna<br>Vänligen skicka alla användare manuellt                                                                                                    |   | Dac pål 22.02.2020 12:02:07 |                                 | ~  |          |          |   |
| alla användare kan inte sparas i centralerna<br>Vänligen skicka alla användare manuellt<br>Ok                                                                                                |   | Pas pa: 25.05.2020 15.05.07 |                                 | ^  |          |          |   |
| alla användare kan inte sparas i centralerna<br>Vänligen skicka alla användare manuellt<br>Ok                                                                                                |   |                             |                                 |    |          |          |   |
| Vänligen skicka alla användare manuellt                                                                                                    |   | alla använda                | re kan inte sparas i centralern | a  |          |          |   |
|                                                                                                    |   | Visitere el                 |                                 |    |          |          |   |
| Ok                                                                                                    |   | vanligen si                 | kicka alla anvandare manuelit   |    |          |          |   |
| Ok                                                                                                    |   |                             |                                 |    |          |          |   |
| Ok                                                                                                    |   |                             |                                 |    |          |          |   |
|                                                                                                    |   |                             |                                 | Ok |          |          |   |

### 10.10.1 Ny Användare

För att lägga till en ny användare väljs den grupp dit användaren ska läggas till, högerklicka och välj

| "Ny användare".                                                                  |                                                                                                    |
|----------------------------------------------------------------------------------|----------------------------------------------------------------------------------------------------|
| III SIMS koder (Användarna uppdateras online)                                    | ×                                                                                                    |
| Dataöverföring Exportera Skriv ut Uppsättning                                    |                                                                                                    |
| Filter (0 Användare visad) Filter (0 Användare visad) Filter (0 Användare visad) | Tillbaka<br>Områdesgrupper<br>Visa lista<br>NOX<br>Tidsprofiler<br>Användarprofiler<br>Områdesgrupper |
| Anvandarnamn Medarbetarnummer  Kortnummer:                                       |                                                                                                    |
|                                                                                  |                                                                                                    |

2025/04/19 15:58

| SIMS kod användar  | 2                                                                                          | × |
|--------------------|--------------------------------------------------------------------------------------------|---|
|                    |                                                                                            |   |
| Användarnamn       | Tekniker                                                                                   |   |
| Användarkod        | 123456 Villkorlig kod                                                                      |   |
| Kort               | 1234567891 Pin 4321 Från läsare                                                            |   |
| Grupp              | User 💌                                                                                     |   |
| Medarbetarnummer   | 535568                                                                                     |   |
| - Begränsa giltigh | <ul> <li>Användare spärrad</li> <li>Läs/ändra systemkonfiguration</li> <li>eten</li> </ul> |   |
|                    |                                                                                            |   |
|                    | Ångra Spara                                                                                |   |

För att skapa en ny användare ska man som minimum skriva ett unikt Användarnamn, en unik Användarkod och/eller kortnummer och välja en grupp. Resten av informationen fylls i efter behov.

| Förklaring     |                                                                                                 |
|----------------|-------------------------------------------------------------------------------------------------|
| Användarnamn   | Namnet på användaren som visas i loggen i samband med alla användares<br>handlingar i systemet. |
| Användarkod    | NOX-koden används till att logga in i manöverpaneler, TPA, app.                                 |
| Villkorlig kod | Genererar en slumpkod med 4 eller 6 siffror.                                                    |

|                                                                                                    | Kortnummer. Man kan skapa flera kort till samma användare med individuella PIN-<br>koder samt start.                                                                                                    |  |  |  |
|----------------------------------------------------------------------------------------------------|----------------------------------------------------------------------------------------------------|--|--|--|
|                                                                                                    | Om flera kort ska läggas till, välj "Kort" och tryck på "Ny".                                                                                                    |  |  |  |
|                                                                                                    | III Användarkort ×                                                                                                    |  |  |  |
|                                                                                                    | Användarkort Använd                                                                                                    |  |  |  |
| Kort                                                                                                    | Kortnummer     Pin     Offig från     Offig från     Offig från       1224567093     4321     -     -       Radgera     Radgera       Radgera                                                                                                    |  |  |  |
|                                                                                                    |                                                                                                    |  |  |  |
|                                                                                                    | Kortiod Attivers Arwand Pin Arwand Rdixod Ångra                                                                                                    |  |  |  |
|                                                                                                    | Därefter skrivs kortnumret in, alternativt läses det in via en USB-läsare. Numret<br>kan även utläsas från en kortläsare som sitter på NOX-systemet genom att trycka<br>på "Aktivera kortläsare" och därefter välja från listan. Skriv PIN koden, eventuellt<br>begränsa giltighetstiden och tryck på "Använd".                                                                                                    |  |  |  |
|                                                                                                    | Kortnummer kan läsas genom att använda en kortläsare som sitter på<br>anläggningen. Tryck på "Från Läsare" och välj den kortläsare som ska användas                                                                                                    |  |  |  |
| Från läsare       X         07. Anläggning 1: Manöverpanel         07. Anläggning 1: CMO         04. NoxOne: CMO         04. NoxOne: GN1 |                                                                                                    |  |  |  |
|                                                                                                    | Ångra Aktivera<br>kortläsare                                                                                                    |  |  |  |
| Med hotkod                                                                                                    | Aktivera hotkod till användaren. Om en användare blir hotad med att logga in, kan<br>denna skicka ett dolt larm till vaktcentralen. Hotlarm syns inte på<br>manöverpanelen innan användaren loggar in med sin vanliga användarkod. Det<br>skickas ett hotlarm genom att ändra den sista siffran i användarkoden till 1 siffra<br>högre (+1).                                                                                                    |  |  |  |
| Användare<br>spärrad                                                                                                    | Blockera en användare tills vidare.                                                                                                    |  |  |  |
| Läsa/ändra<br>system-<br>konfigurationen                                                                                                 | Rättigheter att konfigurera NOX-centralen – endast för installatör.                                                                                                    |  |  |  |
|                                                                                                    | Begränsa giltighetstiden för användaren.                                                                                                    |  |  |  |
|                                                                                                    | Begränsa giltigheten                                                                                                    |  |  |  |
| Begränsa<br>giltigheten                                                                                                    | ✓ Giltig från         2020-03-23         ▼         00:00         ÷                                                                                                    |  |  |  |
|                                                                                                    | Image: Giltig till         2020-03-23         Image: Text and text and text an |  |  |  |

## 10.10.2 Redigera Användare

För att redigera en användare, högerklicka och välj "Ändra användare".

| Använ                                                                                  | nd eventuellt filter för att snabbare hitta anvär            | ıdaren.          |
|----------------------------------------------------------------------------------------|--------------------------------------------------------------|------------------|
| III SIMS koder (Anv<br>Dataöverföring Ex                                               | vändarna uppdateras online)<br>xportera Skriv ut Uppsättning | ×                |
| ····**Inga rättigh<br>····*Begränsad Ao<br>⊡··*Global - Admi<br><mark>Användare</mark> | neter<br>dmin<br>in                                          | Tillbaka         |
| ⊡SIMS_Adm<br>⊡User                                                                     | Ny användare<br>Radera användare                             | Områdesgrupper   |
|                                                                                        | Andra användare<br>Klipp ut användare                        | Visa lista       |
|                                                                                        |                                                              | Tidsprofiler     |
|                                                                                        |                                                              | Användarprofiler |
|                                                                                        |                                                              | Områdesgrupper   |
| Filter (0 Använda<br>Användarnamn<br>Kortnummer:                                       | Anva                                                         | änd filter       |

Därefter öppnas den valda användaren och varpå man kan redigera den efter behov.

### 10.10.3 Ta bort Användare

För att ta bort en användare väljer man den användare som ska tas bort, högerklicka och välj "Ta bort användare".

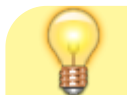

Aras Wiki - https://araswiki.com/

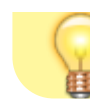

Använd eventuellt filter för att snabbare hitta användaren.

| User 10<br>User 100  |                                        |
|----------------------|----------------------------------------|
| User 101<br>User 102 | Lägg till områdesgrupp<br>Ny användare |
| User 103<br>User 104 | Radera användare                       |
| User 105<br>User 106 | Ändra användare<br>Klipp ut användare  |
| User 107             |                                        |

#### Systemet kommer med en varning, svara "Ja".

| 🚻 Var uppmärksam |                                      | ×   |
|------------------|--------------------------------------|-----|
|                  |                                      |     |
|                  | Användare 'User 100' Vill du radera? |     |
|                  |                                      |     |
|                  |                                      |     |
|                  |                                      |     |
|                  | Ja                                   | Nej |
|                  |                                      |     |

### 10.10.4 Klipp ut Användare

Om en användares behörigheter ska ändras görs det genom att redigera den eller nyttja "Klipp ut och klistra in" funktionen.

Högerklicka på användaren och välj "Klipp ut användare".

| User 1      |                         |
|-------------|-------------------------|
| User 10     |                         |
| - User 100  | l ägg till områdergrupp |
| User 101    | Lagg un ormadesgrupp    |
| User 102    | Ny användare            |
| User 103    | Radera användare        |
| ···User 104 | ž i s i s               |
| User 105    | Andra anvandare         |
| User 106    | Klipp ut användare      |
| -User 107   |                         |
| User 108    |                         |

Därefter ska väljs den SIMS kodgrupp som användaren ska flyttas till, högerklicka och välj "Infoga användare".

Ny användare Lägg till grupp Ändra grupp Radera grupp Skriv ut grupp med kod Skriv ut grupp utan kod Skriv ut alla användare från denna grupp (med kod) Skriv ut alla användare från denna grupp (utan kod) Infoga användare

From: https://araswiki.com/ - **Aras Wiki** 

Permanent link: https://araswiki.com/sv/40\_public/simsclient\_6\_1/10\_useradministration

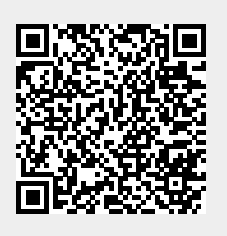

Last update: 2024/12/20 11:12